1. Click on the signature part of the document.

|                                                                                                    | Monthl                                                                                   | y Training                                                             |          |  |
|----------------------------------------------------------------------------------------------------|------------------------------------------------------------------------------------------|------------------------------------------------------------------------|----------|--|
|                                                                                                    | Sigr                                                                                     | nature*                                                                |          |  |
| 2010A                                                                                                    |                                                                                          |                                                                        |          |  |
|                                                                                                    |                                                                                          |                                                                        |          |  |
|                                                                                                    |                                                                                          |                                                                        |          |  |
| Sign Document                                                                                                  |                                                                                          |                                                                        |          |  |
| Sign As: Maria Smith <maria.s< th=""><th>mith@lausd.net</th><th>&gt;</th><th><b>@</b></th><th></th></maria.s<> | mith@lausd.net                                                                           | >                                                                      | <b>@</b> |  |
| Password:                                                                                                    |                                                                                          |                                                                        |          |  |
| Certificate Issuer: Maria Smith                                                                                |                                                                                          | Info.                                                                  |          |  |
|                                                                                                    | Appearance:                                                                              | Standard Text                                                          | ~        |  |
| Maria<br>Smith                                                                                                 | Digitally sign<br>Smith<br>DN: cn=Mari<br>email=maria<br>c=US<br>Date: 2012.0<br>-07'00' | ed by Maria<br>ia Smith, o, ou,<br>.smith@lausd.net,<br>)8.28 09:47:01 | 0        |  |
|                                                                                                    | Siç                                                                                      | jn Canc                                                                | el       |  |

2. Click on the Down arrow by your signature.

| Sign Docu   | ment                                                        |   |     |
|-------------|-------------------------------------------------------------|---|-----|
| Sign As:    | Maria Smith <maria.smith@lausd.net></maria.smith@lausd.net> | ~ | (7) |
|             | Maria Smith <maria.smith@lausd.net></maria.smith@lausd.net> |   |     |
| Password:   | Refresh ID List                                             |   |     |
| Certificate | New ID<br>Issuer: Maria Smith                               |   |     |

- 3. Select "New ID".
- 4. Select "A new digital ID I want to create now." Click Next.

| Add or create<br>sent to other | a digital ID to sign<br>so that they can | n and encrypt doo<br>verify your signa | uments. The certifi<br>ture. Add or create | icate that comes<br>a digital ID usin | with your digita<br>g: | l ID is |
|--------------------------------|------------------------------------------|----------------------------------------|--------------------------------------------|---------------------------------------|------------------------|---------|
|                                | cisting digital II                       | ) from:                                |                                            |                                       |                        |         |
| () A                           | file                                     |                                        |                                            |                                       |                        |         |
| () A                           | roaming digital                          | ID stored on a                         | server                                     |                                       |                        |         |
| OA                             | device connect                           | ed to this com                         | puter                                      |                                       |                        |         |
| 0.                             | h n lan s                                |                                        | _                                          |                                       |                        |         |

5. Select either a New PDCS#12 or a Windows Certificate Store ID. Both essentially work the same way. Click Next.

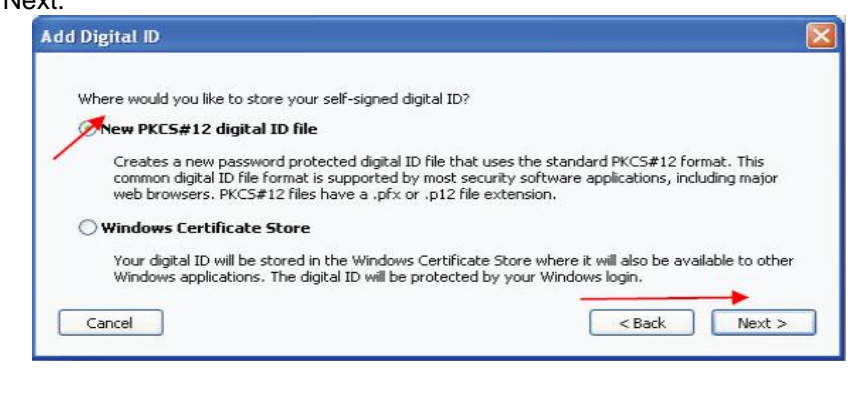

6. Enter your identity information. Click next.

| Name (e.g. John Smith): | John Smith                        |        |   |
|-------------------------|-----------------------------------|--------|---|
| Organizational Unit:    | 11223344                          |        |   |
| Organization Name:      | ABC school                        |        |   |
| Email Address:          | john.smith@lausd.net              |        |   |
| Country/Region:         | US - UNITED STATES                |        | ~ |
| Enable Unicode Suppo    | t                                 |        |   |
| Key Algorithm:          | 1024-bit RSA                      |        | ~ |
| Use digital ID for:     | Digital Signatures and Data Encry | /ption | * |
|                         |                                   |        |   |
|                         |                                   |        |   |

7. Create a password for the digital ID.

The password will be used every time you sign a document. Click Finish.

| Enter a file location<br>the digital ID to si<br>copy this file for b<br>Settings dialog. | n and password for<br>gn or decrypt docur<br>ackup or other purj | r your new digital ID filo<br>ments. You should make<br>poses. You can later ch | a. You will need the password<br>e a note of the file location so<br>ange options for this file using | when you use<br>that you can<br>g the Security |
|-------------------------------------------------------------------------------------------|------------------------------------------------------------------|---------------------------------------------------------------------------------|----------------------------------------------------------------------------------------------------|------------------------------------------------|
| File Name:<br>ents and Settings                                                           | \Administrator\App                                               | lication Data\Adobe\Ac                                                          | rabat(9.0)Security(Clint.pf×                                                                          | Browse                                         |
| Password:                                                                                 |                                                                  |                                                                                 |                                                                                                    |                                                |
| Confirm Password                                                                          | (                                                                |                                                                                 |                                                                                                    |                                                |
| handler                                                                                   |                                                                  |                                                                                 |                                                                                                    |                                                |

8. You have now created a digital ID.